## How to Paint Over Unintentional Objects with PitStop

Example: Red line on the right should be removed

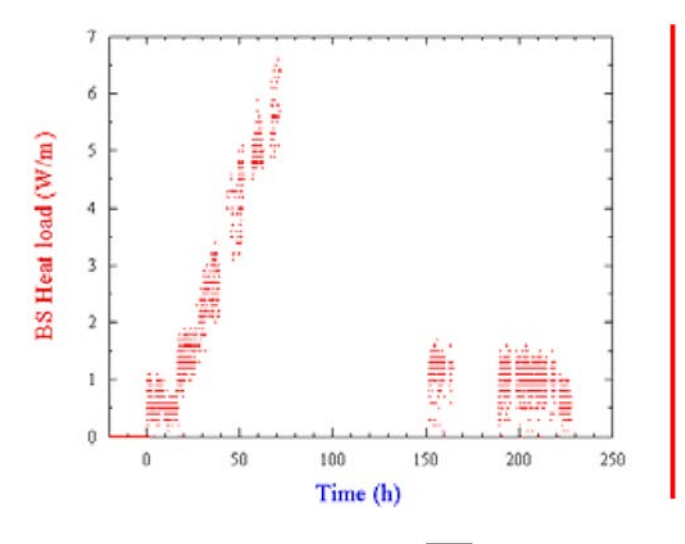

Step 1: Select the tool named **Create new rectangle** if from the PitStop Edit tools.

Step 2: Draw a rectangle over the red line.

Step 3: Switch to the **Select Objects** button and open the PitStop Inspector (CTRL-ALT-I).

Step 4: Click on the **Fill/Stroke** icon and click on the fill option on the left.

Step 5: Click in the area named "Brightness" and move the brightness slider to its maximum position on the right. You can see how the filling color changes. Do the same with "stroke": Click the stroke box on the left and move the brightness

slider to its maximum position on the right. An "invisible" rectangle should now cover the unwanted line.

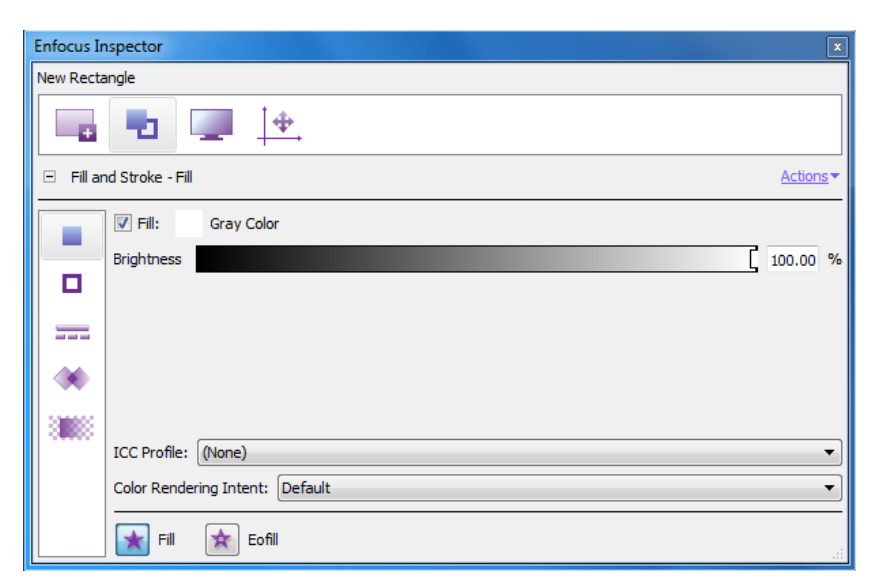